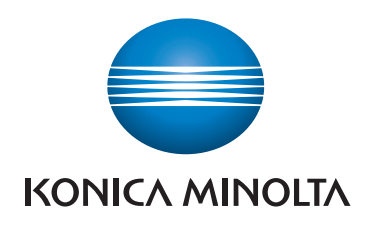

# RIFERIMENTO RAPIDO

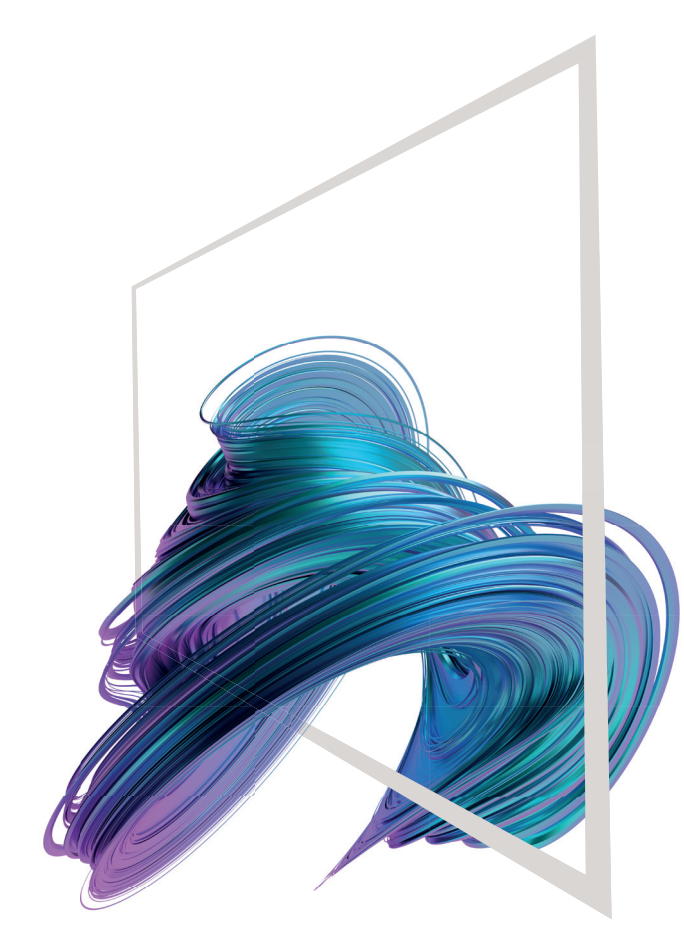

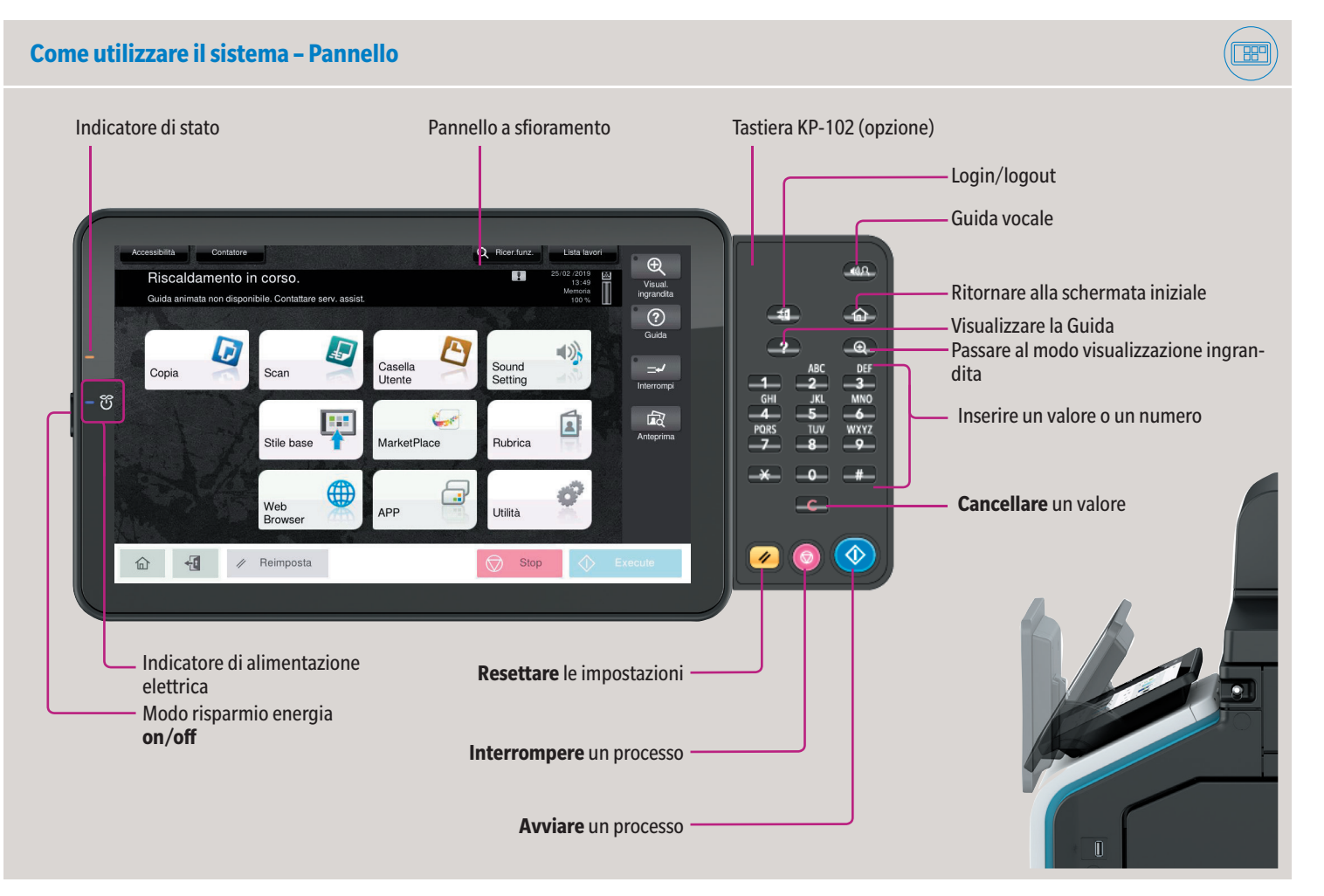

### Pannello a sfioramento – Schermata iniziale Visualizzare il numero totale delle pagine stampate Cercare una funzione visualizzare i lavori attivi o in standby Visualizzare in standby Visualizzare i numero totale delle pagine stampate Sioramento Visualizzare i numero totale delle pagine stampate Visualizzare i numero totale delle pagine stampate Visualizzare i numero totale delle pagine stampate Visualizzare i numero totale visualizzare i numero totale delle pagine stampate Visualizzare i numero totale visualizzare i numero totale visualizzare i numero totale numero totale visualizzare i numero totale visualizzare i numero totale v

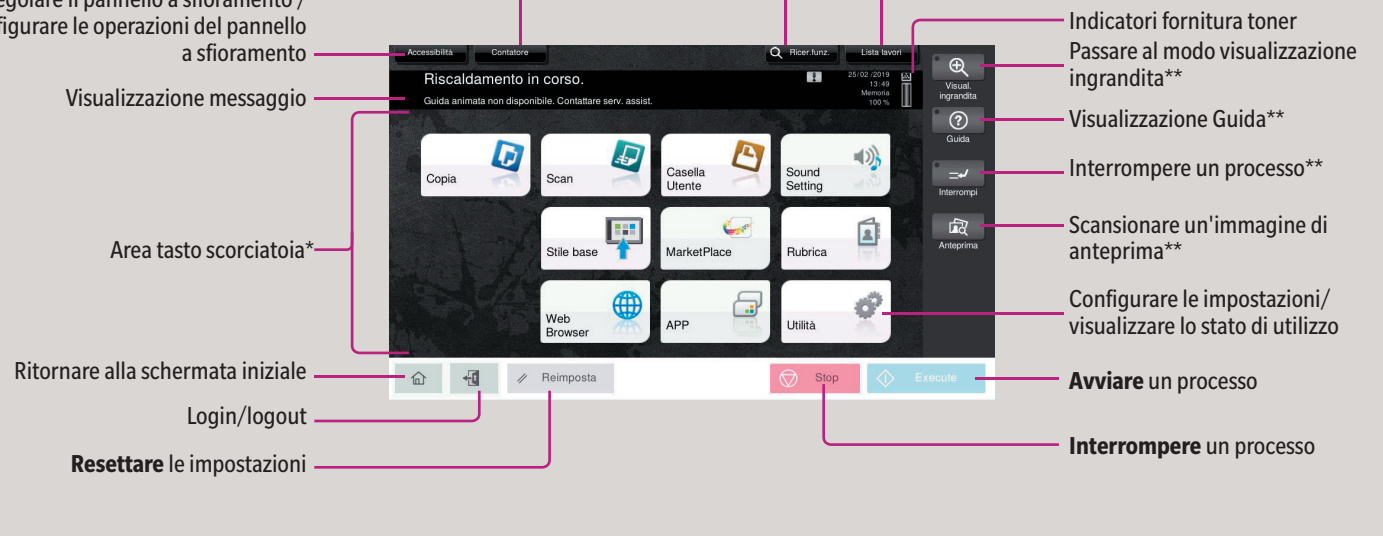

\* È possibile visualizzare in tre schermate fino a 25 tasti scorciatoia assegnati a ogni funzione. Utilità rimane sempre visualizzato in basso a destra sulla prima pagina. \*\* Questo è un tasto Registra. Nelle Impostazioni amministratore è possibile assegnarlo a qualsiasi funzione.

# bizhub 650i/550i/450i/360i/300i/250i

### Utilizzare il pannello a sfioramento\*

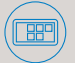

1. Premere per selezionare o individuare un menu.

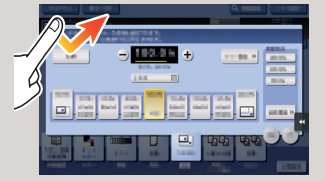

2. Premere due volte per recuperare le informazioni dettagliate o ingrandire un'immagine in miniatura.

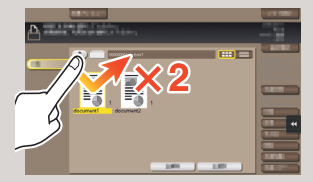

3. Trascinare per spostare una posizione di visualizzazione su un'applicazione o schermata di anteprima.

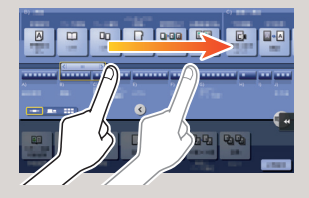

4. Scorrere per navigare attraverso una lista di indirizzi o lavori e alimentare le pagine di visualizzazione in miniatura.

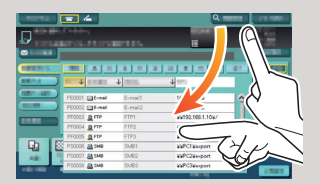

 Premere a lungo per visualizzare l'icona relativa al documento.

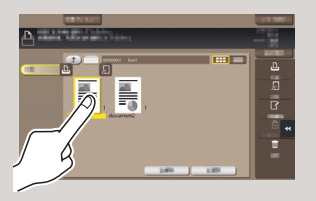

\* Le funzioni tattili disponibili variano a seconda della schermata visualizzata.

6. Trascinare e rilasciare per spostare un documento nel punto desiderato.

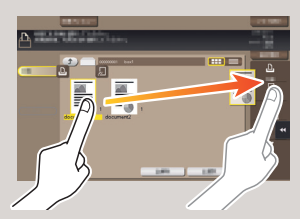

7. Premere facendo scorrere per spostare un'immagine visualizzata.

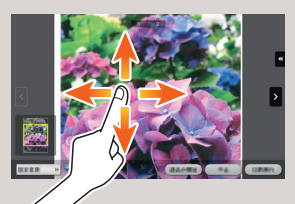

8. Allontanare o avvicinare le dita per ingrandire o ridurre un'immagine di anteprima.

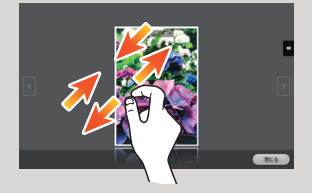

**9. Ruotare** due dita per ruotare un'immagine di anteprima.

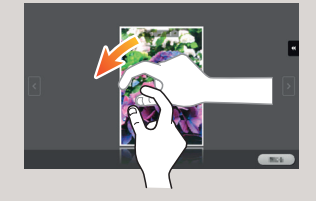

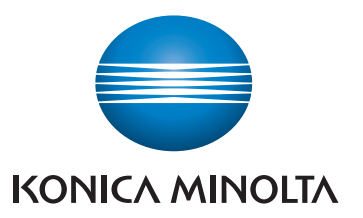

### bizhub 650i/550i/450i/360i/300i/250i

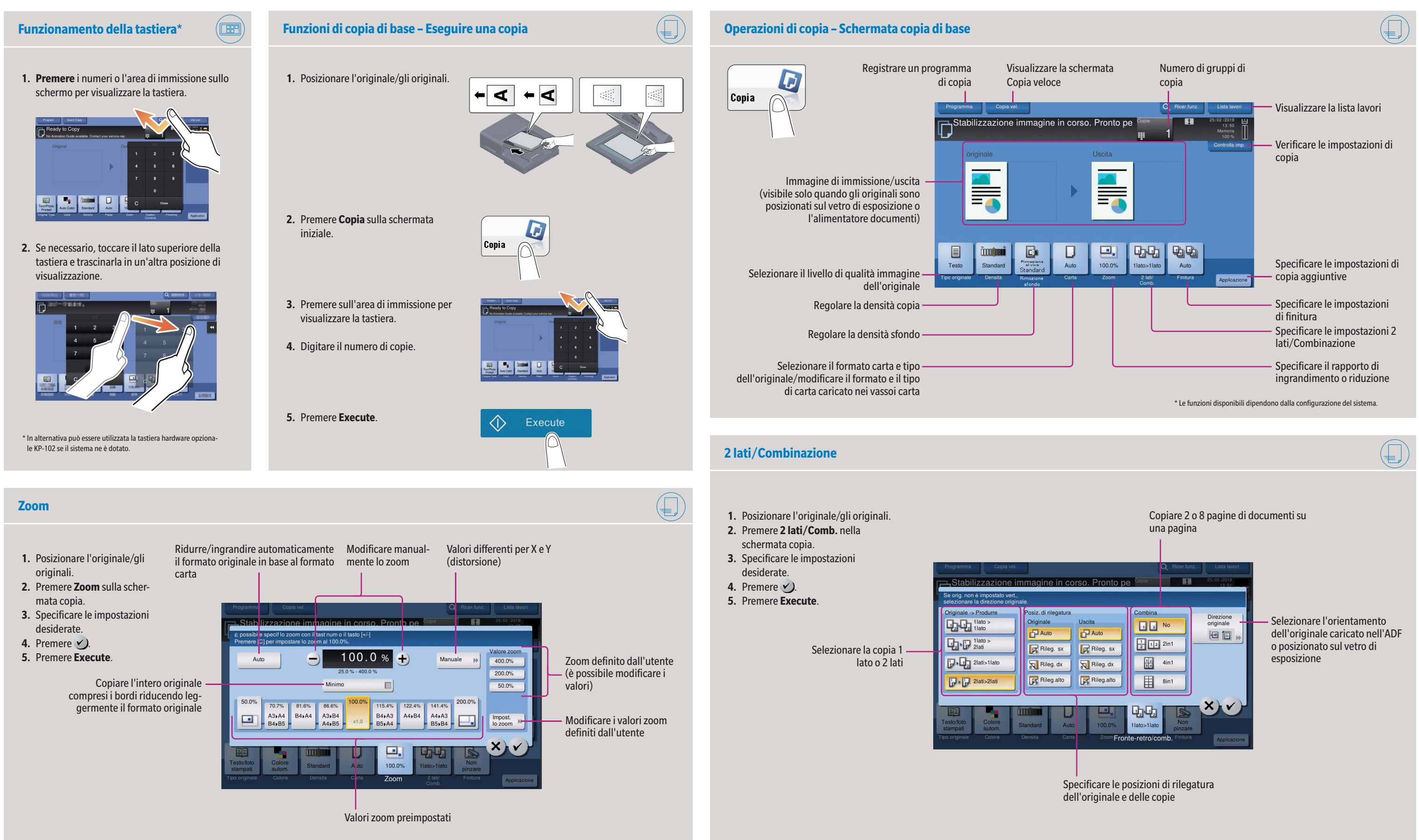

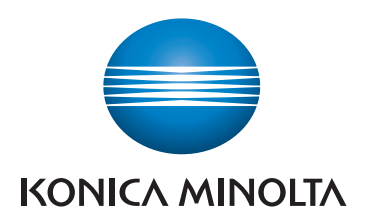

# bizhub 650i/550i/450i/360i/300i/250i

scansione/fax

to per la s

cer.Indiriz.

Reg.Ind.

J,

1 late

zione dalla rubrica

Ricerca destinazione -

per la scansione

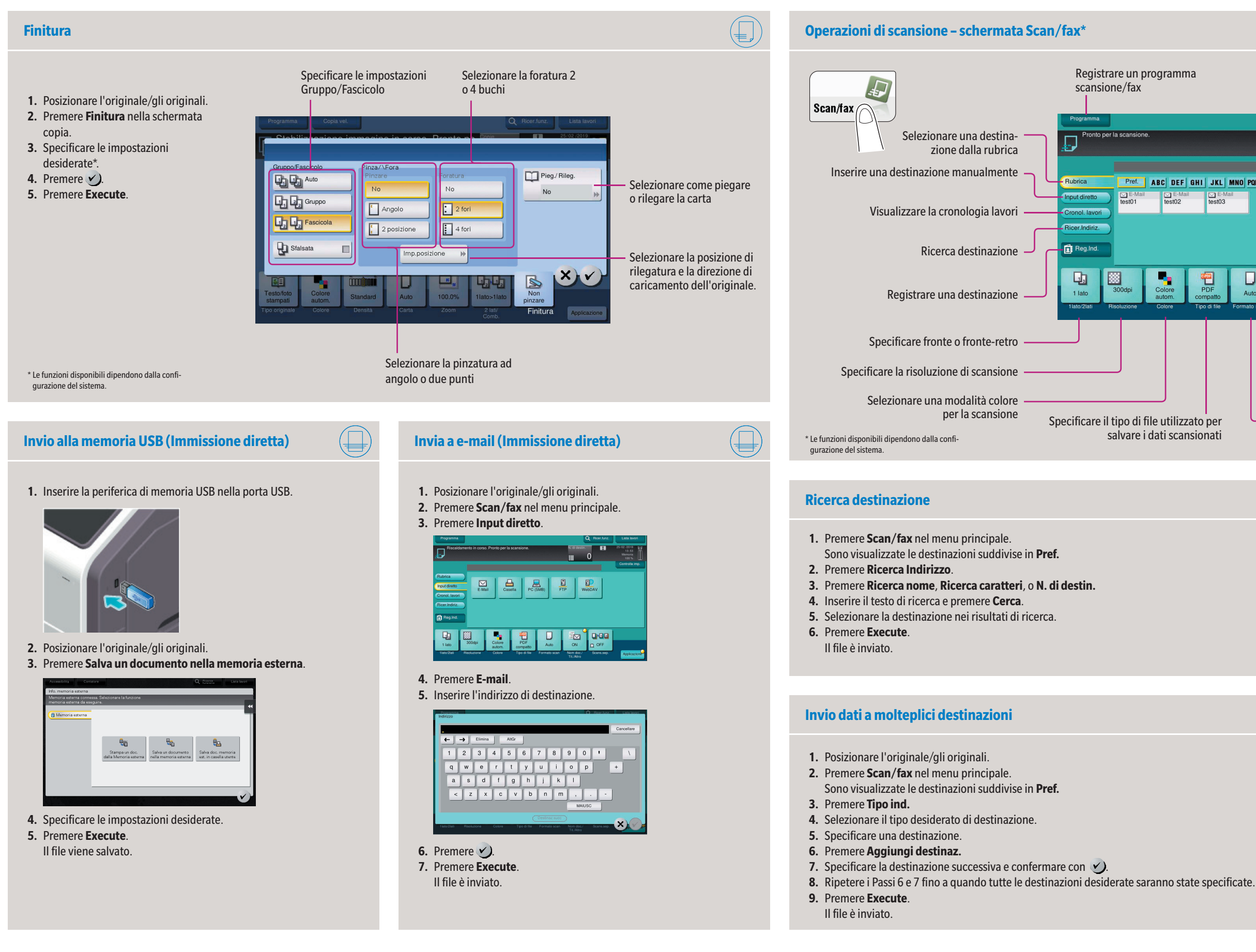

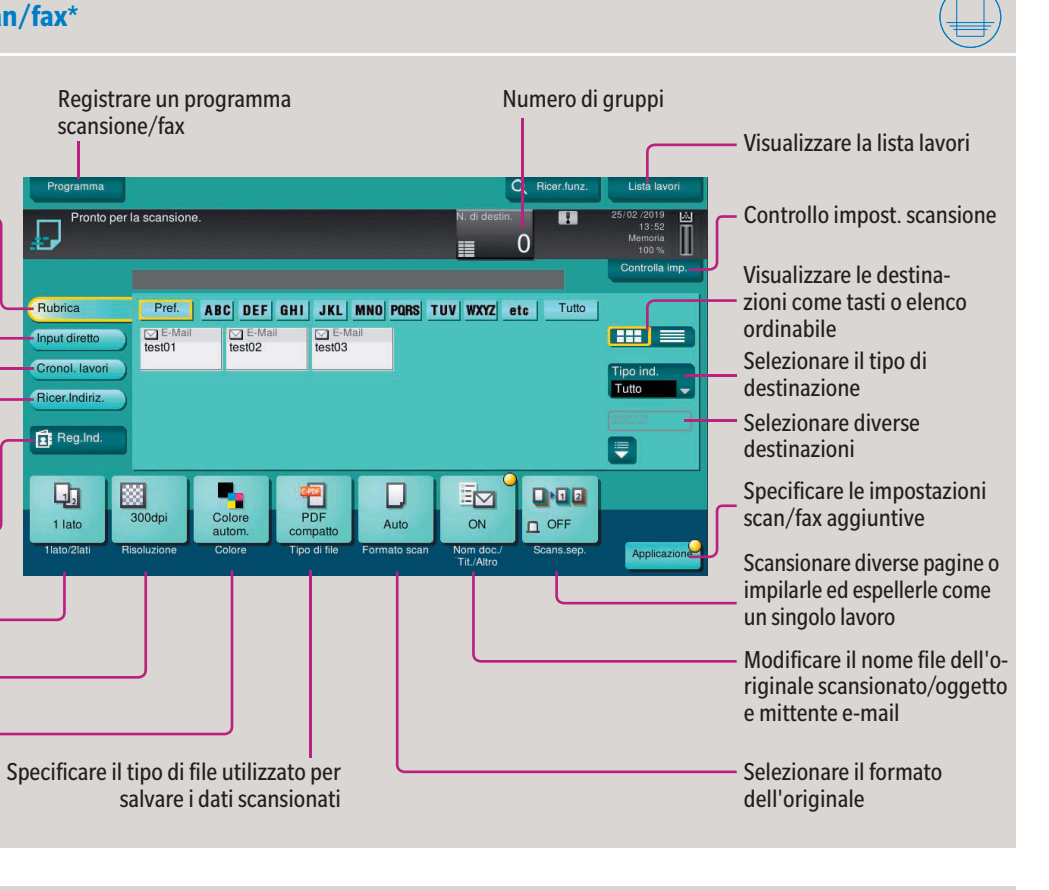

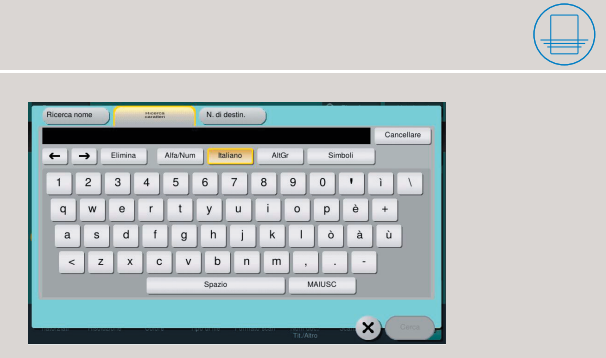

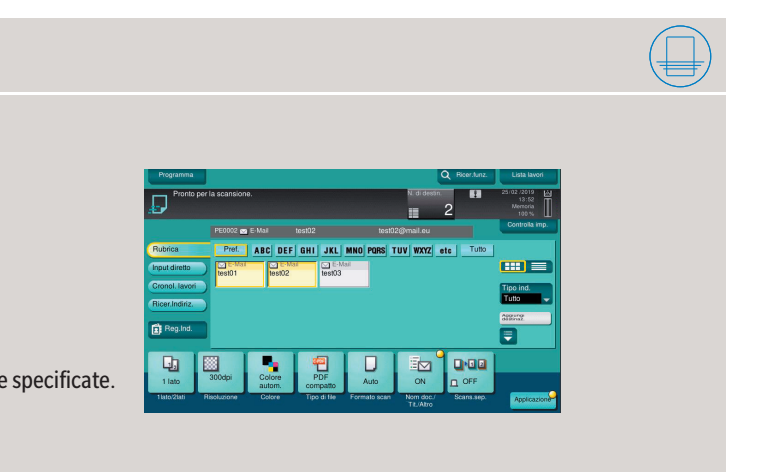

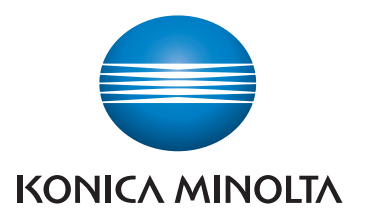

# bizhub 650i/550i/450i/360i/300i/250i

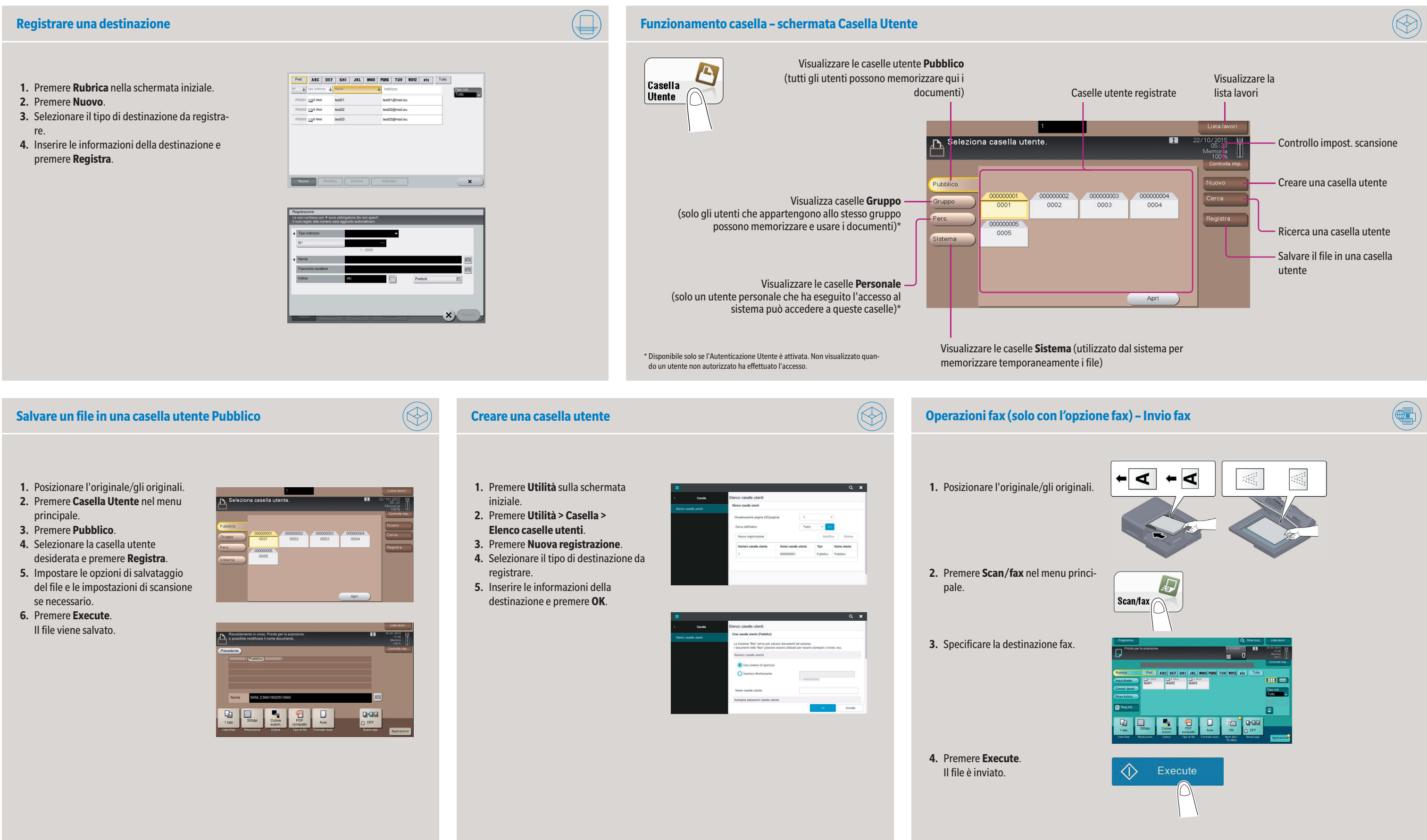